Micro SD Card re-installation as a 'hotfix' for known booting issue.

Symptom: EX Processor will not boot or will only partly boot. **No display can be seen**. In some cases, no LEDs can be seen, except for network activity LEDs on the back.

Material / Tools Needed:

- a. PC with ControlSpace Designer 5.10.2 or higher.
- b. Cat 5/6/6e Ethernet cable and/or network switch and 2 Ethernet cables.
- c. Phillips screwdriver.
- d. microSD card PN: 850847-0010

## Steps:

- 1. Remove EX-1280C from carton
- 2. Carefully Remove 8 Screws for Top Lid Note: Be Careful Not to scratch paint.

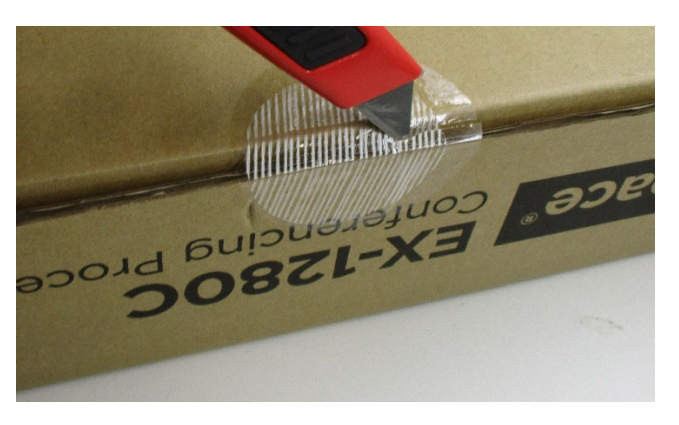

3. Carefully Remove Cover lifting up by the tabs at back of cover

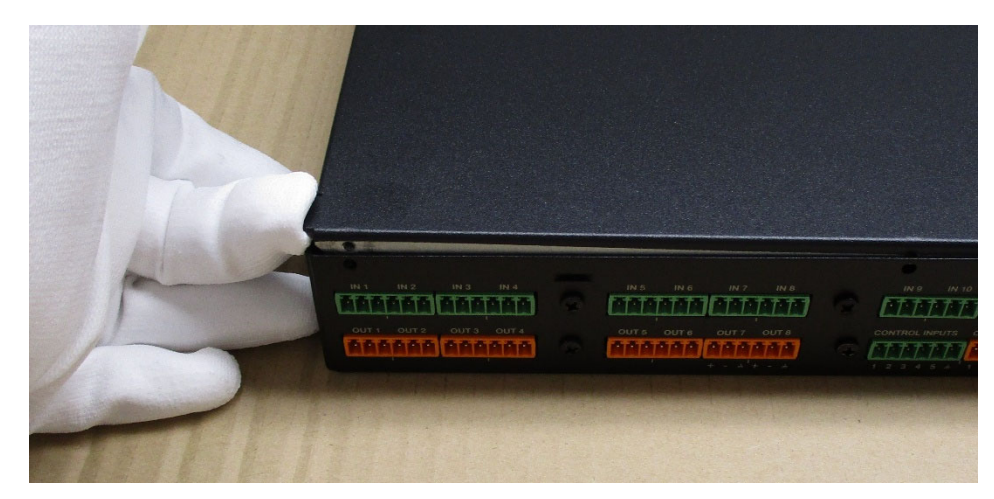

4. With the unit open keep a hand or arm in contact with the exposed chassis metal Most Important: Touch any bare metal part first when the cover comes off.

## Install Micro SD Card and Jumper

- 5. Remove old card if there is one installed already, and install Programmed Micro SD Card into socket at J1 (pictured) PN: 850847-0010
- 6. Install Jumper onto J2, ONLY IF NEEDED. If there is already a card installed, there should already be a jumper in place.

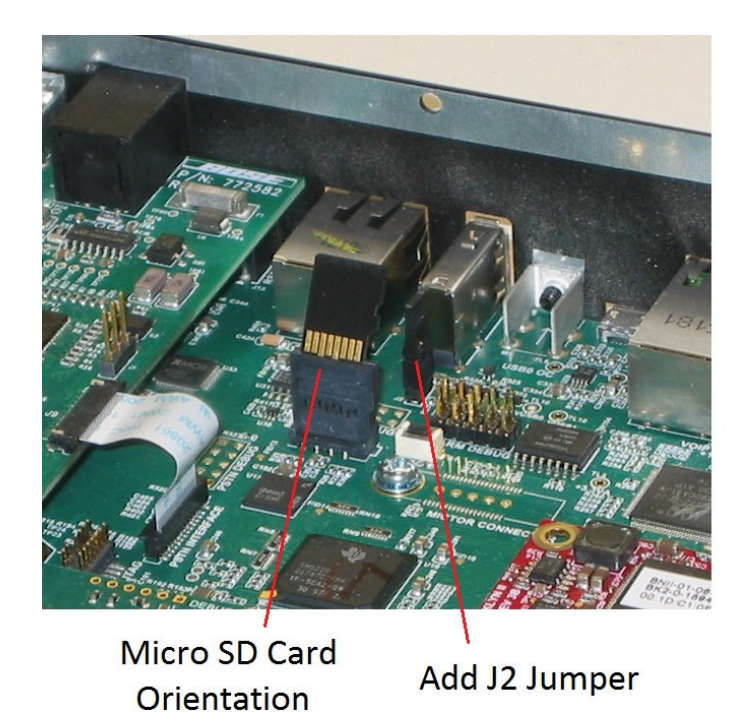

7. Add Kapton tape (1/2" or 3/8") to secure Micro SD fully seated. Re-using previous tape is acceptable. It is only used to keep the card in place.

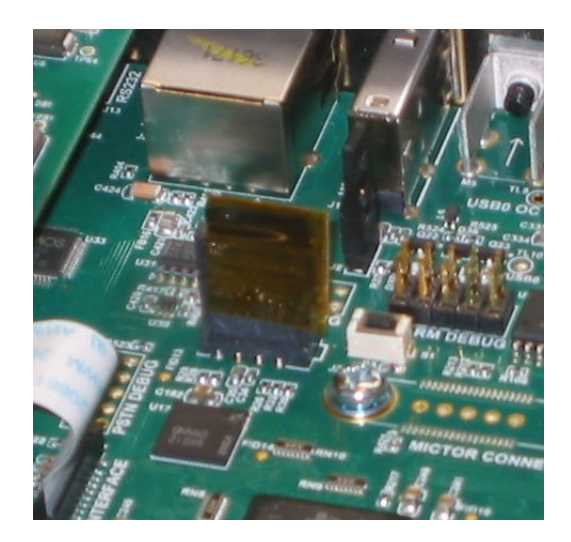

- 8. Replace lid being careful not to chip paint along edge
- 9. Replace screws being careful not to scratch paint
- 10. Connect to Ethernet using Control Space RJ45 (or 'secondary' for EX-440C/1280/12AEC)
- 11. Power up and verify Front Panel Power LED comes on Once Power LED comes ON, do not Power Down until final steps.
- 12. Unit may take up to 15 minutes performing AEC Code Update: shown on Front Panel. (note: this is for older units only, but please wait the 15 minutes)
- 13. While AEC is updating (automatically), Update Dante firmware using FUM.exe from Audinate

FUM.exe tool may be found with CSD bin files in C:\Program Files (x86)\Bose\ControlSpace 5.10.2\Bin\FUM.exe

a. Using FUM.exe tool: Select Update Dante Firmware

| Ma Dante Firmware Update Manager v3.10.1.2 | >                                                                                                    |
|--------------------------------------------|----------------------------------------------------------------------------------------------------|
| Gudina                                     | ate                                                                                                    |
|                                            |                                                                                                    |
|                                            | manager                                                                                                    |
|                                            |                                                                                                    |
| Update Dante Firmware                      |                                                                                                    |
| Failsafe Recovery                          |                                                                                                    |
|                                            |                                                                                                    |
|                                            |                                                                                                    |
|                                            |                                                                                                    |
|                                            |                                                                                                    |
|                                            |                                                                                                    |
|                                            |                                                                                                    |
|                                            | Back Quit                                                                                                    |
|                                            |                                                                                                    |
| •                                          |                                                                                                    |
| Dante Firmware Update Manager v3.10.1.2    | >                                                                                                    |
|                                            | ate                                                                                                    |
| Firmware Update                            | Manager                                                                                                    |
| Select Firmware Updat                      | ie File                                                                                                    |
|                                            |                                                                                                    |
|                                            | Provide and a second second seco |
|                                            | Browse                                                                                                    |
| Override Device Matching                   | Browse                                                                                                    |
| Override Device Matching                   | Browse                                                                                                    |

b. Click Browse

c. Select the firmware file for the product by name (EX-1280C, EX-1280, EX-440C or EX-12AEC) Code maybe found in:

C:\Program Files (x86)\Bose\ControlSpace 5.10.2\Bin\Dante Firmware\

| 🚺   =    | C:\Program Files (x86)\    | Bose\ControlSpace 5.0 | \bin\Dante Firm | ware     |  |  |  |  |  |  |  |  |
|----------|----------------------------|-----------------------|-----------------|----------|--|--|--|--|--|--|--|--|
| File     | Home Share View            |                       |                 |          |  |  |  |  |  |  |  |  |
| € €      |                            |                       |                 |          |  |  |  |  |  |  |  |  |
| ^        |                            | Date modified         | Туре            | Size     |  |  |  |  |  |  |  |  |
|          | Bose_EX-4ML-X_v1.0.3.dnt   | 10/13/2017 1:20 PM    | DNT File        | 678 KB   |  |  |  |  |  |  |  |  |
| 1.1      | Bose_EX-8ML_v1.0.3.dnt     | 10/13/2017 1:20 PM    | DNT File        | 4,793 KB |  |  |  |  |  |  |  |  |
|          | Bose_EX-1280C_v1.0.11.dnt  | 11/7/2017 1:13 PM     | DNT File        | 4,953 KB |  |  |  |  |  |  |  |  |
|          | Bose_EX-1280C_v1.0.12.dnt  | 5/24/2018 12:21 PM    | DNT File        | 4,953 KB |  |  |  |  |  |  |  |  |
|          | Bose_EX-1280C_v1.0.13.dnt  | 6/26/2018 8:58 AM     | DNT File        | 4,953 KB |  |  |  |  |  |  |  |  |
|          | Bose_EX-UH_v1.0.7.dnt      | 5/24/2018 12:21 PM    | DNT File        | 405 KB   |  |  |  |  |  |  |  |  |
|          | Bose_EX-UH_X_v1.0.7.dnt    | 5/24/2018 12:21 PM    | DNT File        | 678 KB   |  |  |  |  |  |  |  |  |
|          | Bose_MSA12X_ULT_v1.0.0.dnt | 1/11/2018 1:38 PM     | DNT File        | 405 KB   |  |  |  |  |  |  |  |  |
|          | Bose_MSA12X_UXT_v1.0.0.dnt | 5/24/2018 12:21 PM    | DNT File        | 678 KB   |  |  |  |  |  |  |  |  |
| ~        | Bose_WP22B_v3.0.0.dnt      | 7/10/2017 1:47 PM     | DNT File        | 405 KB   |  |  |  |  |  |  |  |  |
| 21 items | 1 item selected 4.83 MB    |                       |                 |          |  |  |  |  |  |  |  |  |

d. Select Override Device Matching, Then Click <u>Next</u> (Bottom Right of screen)

| 10 | Dante Firmware Update Manager v3.10.2.4                                                   | - 🗆 ×  |  |  |  |  |  |  |  |  |
|----|-------------------------------------------------------------------------------------------|--------|--|--|--|--|--|--|--|--|
|    | <u>Audinate</u>                                                                           |        |  |  |  |  |  |  |  |  |
|    | Firmware Update Manager                                                                   |        |  |  |  |  |  |  |  |  |
|    | Select Firmware Update File                                                               |        |  |  |  |  |  |  |  |  |
|    |                                                                                           |        |  |  |  |  |  |  |  |  |
|    | C:\Program Files (x86)\Bose\ControlSpace 5.0\bin\Dante Firmware\Bose_EX-1280C_v1.0.13.dnt | Browse |  |  |  |  |  |  |  |  |
|    | ✓ Override Device Matching                                                                |        |  |  |  |  |  |  |  |  |
|    |                                                                                           |        |  |  |  |  |  |  |  |  |
|    |                                                                                           |        |  |  |  |  |  |  |  |  |
|    |                                                                                           |        |  |  |  |  |  |  |  |  |
|    |                                                                                           |        |  |  |  |  |  |  |  |  |
|    |                                                                                           |        |  |  |  |  |  |  |  |  |
|    |                                                                                           |        |  |  |  |  |  |  |  |  |
|    |                                                                                           |        |  |  |  |  |  |  |  |  |
|    |                                                                                           |        |  |  |  |  |  |  |  |  |
|    |                                                                                           |        |  |  |  |  |  |  |  |  |
|    | Bart                                                                                      | Next   |  |  |  |  |  |  |  |  |
|    | DOLA                                                                                      |        |  |  |  |  |  |  |  |  |
| -  |                                                                                           |        |  |  |  |  |  |  |  |  |

e. Warning Screen comes up: Click Yes

|          | Warning                                                                                                    | × |
|----------|----------------------------------------------------------------------------------------------------|---|
| <u>^</u> | File type checking is disabled. This makes it possible to update a device<br>with incompatible firmware.<br>Are you sure you want to do this? |   |
|          | <u>Y</u> es <u>N</u> o                                                                                                    |   |

- f. Circle in bottom right corner will 'spin' while tool finds unit
- g. Select Unit from list on screen by Clicking in Box on left
- h. Select Start (Bottom right corner) Unit is now updating

Status on Right will show:

Updating (1/1) Get File Updating (1/1) Flashing Update Done

|                       | late Manager VS. 10. 1.2   | - 11               |                  |               |       | ш |  |
|-----------------------|----------------------------|--------------------|------------------|---------------|-------|---|--|
|                       |                            | <b>1</b> IIdi      | nate             | כ             |       |   |  |
|                       | Eirma                      |                    | to Mana          |               |       |   |  |
|                       | ГШИ                        | ware opua          |                  | gei           |       |   |  |
|                       | 1 m                        | natching devices f | ound (of 1 total | 9             |       |   |  |
| load File: Bose_EX-12 | 80C_v1.0.12 (v3.9.6) for B | ose:EX-1280C       |                  |               |       |   |  |
| Select All            |                            |                    |                  |               |       |   |  |
| Name                  | Manufacturer               | Model              | Version          | IP            |       |   |  |
|                       |                            |                    |                  |               |       |   |  |
| X-1280C-11c27a        | Bose                       | EX-1280C           | 3.9.6.1          | 192.168.5.104 | Ready |   |  |
| X-1280C-11c27a        | Bose                       | EX-1280C           | 3.9.6.1          | 192.168.5.104 | Ready | , |  |

## 14. Once the Dante is Updated and the AEC update has completed **Power Cycle the unit**

- 15. Wait for unit to Boot up (40 seconds)
- 16. Using CSD 5.10.2 or higher, Update Firmware
  - a. Under the System Tab, Select Hardware Manager

| <b>.</b>     |                           |                | h treat        |      |     |               | Contre | olSpac | e Desigi | ner - U      | Untitle    | d* |    |  |   |   | _ □ | ×                 |
|--------------|---------------------------|----------------|----------------|------|-----|---------------|--------|--------|----------|--------------|------------|----|----|--|---|---|-----|-------------------|
| <u>F</u> ile | <u>E</u> dit <u>V</u> iew | Tools          | <u>S</u> ystem | Wind | low | <u>H</u> elp  |        |        |          |              |            |    |    |  |   |   |     |                   |
|              | Host NIC Setup            | )              |                | 2    | Q   | <b>Q</b> 100% | •      |        |          | u <b>€</b> ) | <b>#</b> C |    | \$ |  | 8 | 0 |     |                   |
| De           | Hardware <u>M</u> an      | ager           |                |      |     |               |        |        |          |              |            |    |    |  |   |   |     |                   |
| ₽-           | Ena <u>b</u> le Remote    | Connect        | tion           |      |     |               |        |        |          |              |            |    |    |  |   |   |     |                   |
|              | Enable E <u>n</u> dpoi    | nt Contro      | ol             |      |     |               |        |        |          |              |            |    |    |  |   |   |     |                   |
|              | Disable Dante             | <u>Control</u> |                |      |     |               |        |        |          |              |            |    |    |  |   |   |     |                   |
| a            | Dante <u>P</u> roperti    | es             |                |      |     |               |        |        |          |              |            |    |    |  |   |   |     |                   |
| <b>_</b>     | Dynamic Routi             | ng             | •              |      |     |               |        |        |          |              |            |    |    |  |   |   |     |                   |
| T            | Retrieve Saved            | <u>D</u> esign |                |      |     |               |        |        |          |              |            |    |    |  |   |   |     |                   |
|              | Save Retrieved            | Design t       | o File         | 1    |     |               |        |        |          |              |            |    |    |  |   |   |     |                   |
|              | PM4500N                   |                |                |      |     |               |        |        |          |              |            |    |    |  |   |   |     |                   |
| ÷-4          | USB                       |                |                |      |     |               |        |        |          |              |            |    |    |  |   |   |     |                   |
|              | Dante Endpoints           |                |                |      |     |               |        |        |          |              |            |    |    |  |   |   |     |                   |
|              | EX-8ML                    |                |                |      |     |               |        |        |          |              |            |    |    |  |   |   |     |                   |
|              | EX-UH                     |                |                |      |     |               |        |        |          |              |            |    |    |  |   |   |     |                   |
|              | = EP40-D                  |                |                |      |     |               |        |        |          |              |            |    |    |  |   |   |     |                   |
|              | WP22B-D                   |                |                |      |     |               |        |        |          |              |            |    |    |  |   |   |     |                   |
|              |                           | × 1            |                |      |     |               |        |        |          |              |            |    |    |  |   |   |     |                   |
| Off-line     | No DSPs S                 | Selected       |                |      |     |               |        |        |          |              |            |    |    |  |   |   |     | 10 <sub>.ti</sub> |

b. Hardware Manager Window comes up, select Firmware Update tab

| Sanonie i rojoor oottingo |               | Host Ne  | etwork Interface  |               |               |        |               |  |  |
|---------------------------|---------------|----------|-------------------|---------------|---------------|--------|---------------|--|--|
| Network Address:          | 192.168.0.0   | Card N   | ame               | IP            | Address       | Subnet | Subnet Mask   |  |  |
| Subnet Mask:              | 255.255.255.0 | Etherne  | t                 | -             | 192.168.0.160 | 255.   | 255.255.255.0 |  |  |
| Gateway Address:          | 192.168.0.1   |          |                   |               |               | ,      |               |  |  |
| [                         | Change        |          |                   |               |               |        |               |  |  |
| Device Name               | IP Address    | Type     | MAC Address       | Subnet Mask   | Gateway       | DHCP   | Status        |  |  |
| EX-1280C 1                | 192.168.0.114 | EX-1280C | 2C-41-A1-05-6D-CA | 255.255.255.0 | 192.168.0.1   | Fixed  |               |  |  |
|                           |               |          |                   |               |               |        |               |  |  |
|                           |               |          |                   |               |               |        |               |  |  |
|                           |               |          |                   |               |               |        |               |  |  |
|                           |               |          |                   |               |               |        |               |  |  |
|                           |               |          |                   |               |               |        |               |  |  |
|                           |               |          |                   |               |               |        |               |  |  |

c. Click on Update. This will need V2.520 or higher

| <b>.</b>                 |                     | H           | lardware Manager       |            |                 |               | ×                |
|--------------------------|---------------------|-------------|------------------------|------------|-----------------|---------------|------------------|
| Current Project Settings |                     | Host Ne     | stwork Interface       |            |                 |               |                  |
| Network Address:         | 192.168.0.0         | Card N      | ame                    | IP Address | ess Subnet Mask |               |                  |
| Subnet Mask:             | 255.255.255.0       | Etheme      | t                      | 192.168.0. | 160             | 255.255.255.0 |                  |
| Gateway Address:         | 192.168.0.1         |             |                        |            |                 |               |                  |
|                          | Change              |             |                        |            |                 |               |                  |
| Device List Network      | Settings Serial Por | Settings Fi | mware Update AEC Updat | te EQ Up   | date Dante L    | pdate         | Discover Devices |
| Device Name              | IP Address          | Туре        | Loaded Version         | Latest Ve  | rsion           | Status        | 8                |
| EX-1280C 1               | 192.168.0.114       | EX-1280C    | v1.160_build1          | v1.160_bu  | ild999          | Out of        | date             |
|                          |                     |             |                        |            |                 |               |                  |
| Change History           |                     |             |                        |            | [               | Win           | k Update         |

d. Wait for Transferring firmware, Followed by Update Successful window. Click on Yes to reboot unit.

| Update Successful                                      | × |
|--------------------------------------------------------|---|
| Firmware update was successful. Reboot the device now? |   |
| <u>Y</u> es <u>N</u> o                                 |   |

- 17. Wait for unit to Boot up (40-60 seconds)
- 18. Verify Firmware Versions Displayed on Front Panel (Will slowly fill in as boot up continues)
- 19. Verify knob function:
- 20. Remove Power and Ethernet Cables, and perform re-packaging as needed.

Note: Customer will need to be aware that other components to their system must be updated. Also, this will delete any existing programming, so they should have a backup file ready to be re-uploaded.